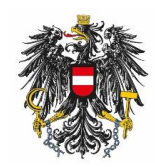

## **BAES eServices Registrierung**

Einstieg über das Unternehmensserviceportal (USP).

**1. Schritt:** Den Betriebsstandort anlegen. Zur Bearbeitung der Daten gelangt man über "Allgemeine Betriebsdaten bekanntgeben" bzw. "Betriebsstandorte" und danach "Neuen Standort" hinzufügen".

| Bundesamt für Ernährungssicherheit                                                                            | BAES eServices<br>2.2.14 [Rev 21492] Q-System                                                                     |
|----------------------------------------------------------------------------------------------------|----------------------------------------------------------------------------------------------------|
| Antragsübersicht / Betriebsstandorte Vorgänge suchen (User) Datenschutz                                       | Zurück zum Portal Betrieb: Österreichische Agentur für Gesundheit und Ernahrungssicherheit GmbH                   |
| 11.04.2023 14:24 Startseite                                                                                   |                                                                                                    |
| Herzlich willkommen                                                                                           |                                                                                                    |
| In der "Antragsübersicht / Meldungsübersicht" können Sie bereits abgesendete Meldungen / Anträge einsehen.    |                                                                                                    |
| Neue Meldungen / Anträge sowie Datenänderungen können Sie über den Menüpunkt "Betriebsstandorte" durchführe 🤇 | Bei Erstverwendung des Portals steht u.U nur der Menüpunkt "Allgemeine Betriebsdaten bekanntgeben" zur Verfügung. |

**2. Schritt:** Eingabe der allgemeinen Betriebsdaten bzw. des Betriebsstandortes und "Daten übermitteln".

Die Überprüfung und Bearbeitung der Daten kann bis zu 3 Tage in Anspruch nehmen. Es wird eine Bestätigung an die ganz unten angeführte E-Mail versendet.

| Antragsübersicht /<br>Meldungsübersicht Bet | triebsstandorte (User)               | en Datenschutz                   | Zurück zum Portal            | Benutzer: CHRISTIAN HOLZINGEF<br>Betrieb: Österreichische Agentur für Gesundheit und Ernährungssicherheit |
|---------------------------------------------|--------------------------------------|----------------------------------|------------------------------|----------------------------------------------------------------------------------------------------|
| 11.04.2023 14:11 Sta                        | artseite > Betriebsstandorte > Allge | meine Standortdaten bekanntgeben |                              |                                                                                                    |
| llgemeine Stan                              | dortdaten bekanntg                   | jeben                            |                              |                                                                                                    |
| tte um Bekanntgab                           | e der Standortdaten, um              | nach Bearbeitung der Meldun      | g durch das BAES, weitere An | gaben zu den Tätigkeiten an diesem Standort machen zu                                                     |
| onnen                                       |                                      |                                  |                              |                                                                                                    |
| Allgemeine Bet                              | triebsdaten                          |                                  |                              |                                                                                                    |
| Betrieb                                     |                                      |                                  |                              |                                                                                                    |
| Vollständige Firmenbezeichr                 | nung (*) 🗓                           |                                  |                              |                                                                                                    |
| UID Nummer 🕕                                |                                      |                                  |                              |                                                                                                    |
| Firmenbuch Nummer 🕕                         |                                      |                                  |                              |                                                                                                    |
| UnternehmensregisterNr. (                   | 0                                    |                                  |                              |                                                                                                    |
| Rechtsform 🕕                                |                                      | *                                |                              |                                                                                                    |
| Adresse                                     |                                      |                                  |                              |                                                                                                    |
| Staat (*) 🕕                                 | Österreich (AT)                      | T                                |                              |                                                                                                    |
| PLZ (*) 🕕                                   |                                      |                                  |                              |                                                                                                    |
| Ort (*) 🕕                                   |                                      | •                                |                              |                                                                                                    |
| Bezirk 🕕                                    |                                      | •                                |                              |                                                                                                    |
| Bundesland (1)                              |                                      | •                                |                              |                                                                                                    |
| Straße (*) 🕔                                |                                      |                                  |                              |                                                                                                    |
| Hausnummer 🕕                                |                                      |                                  |                              |                                                                                                    |
| Postfach 🕕                                  |                                      |                                  |                              |                                                                                                    |
| Stiege 🕡                                    |                                      |                                  |                              |                                                                                                    |
| Allgemeine Daten                            |                                      |                                  |                              |                                                                                                    |
|                                             |                                      |                                  |                              |                                                                                                    |
| Feer (1)                                    |                                      |                                  |                              |                                                                                                    |
|                                             |                                      |                                  |                              |                                                                                                    |
| Email                                       |                                      |                                  |                              |                                                                                                    |
| Email (1)<br>Homepage (1)                   |                                      |                                  |                              |                                                                                                    |

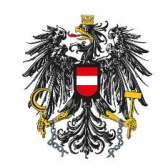

**3. Schritt:** Nach erfolgter Freigabe des Betriebsstandortes ist eine Bearbeitung der fachspezifischen Daten möglich. Dazu steigt man in "Betriebsstandorte" ein, und über den grünen Pfeil gelangt man zur "Bearbeitungsübersicht".

| Bundesam                                                                                                    | nt für Ernährungss                                                                                                    | icherheit                 |                |  |                   | 2.          | BAES eSe<br>2.14 [Rev 21492] Q | rvices<br>-System |                         |                                   |                                      |
|----------------------------------------------------------------------------------------------------|----------------------------------------------------------------------------------------------------|---------------------------|----------------|--|-------------------|-------------|--------------------------------|-------------------|-------------------------|-----------------------------------|--------------------------------------|
| Antragsübersicht /<br>Meldungsübersicht                                                                       | Betriebsstandorte                                                                                                    | Vorgänge suchen<br>(User) | Datenschutz    |  | Zurück zum Portal |             | Betrieb: Östern                | eichische Agentu  | Benutz<br>für Gesundhei | zer: CHRISTIAN<br>it und Ernährun | HOLZINGER (PVP)<br>gssicherheit GmbH |
| 11.04.2023 14:13                                                                                              | Startseite > Betriebs                                                                                                    | standorte                 |                |  |                   |             |                                |                   |                         |                                   |                                      |
| Betriebsstand                                                                                                 | orte                                                                                                    |                           |                |  |                   |             |                                |                   |                         |                                   |                                      |
| Mit Klick auf einen der gr<br>Pflanzenschutzmittel- ode                                                       | Mit Klick auf einen der grünen Pfeile können Sie einen Standort auswählen um Änderungen bekannzugeben bzw. Meldungen gem. Futtermittel-, Düngemittel-,<br>Pflanzenschutzmittel- oder Saatgutgesetz abzugeben oder zu bearbeiten. |                           |                |  |                   |             |                                |                   |                         |                                   |                                      |
| Um einen neuen Standort anzulegen benutzen Sie bitte den Button "Neuen Standort hinzufügen" am Ende der Seite |                                                                                                    |                           |                |  |                   |             |                                |                   |                         |                                   |                                      |
| Diese Übersicht zeigt die Liste der dem BAES bekannten Standorte Ihres Betriebes                              |                                                                                                    |                           |                |  |                   |             |                                |                   |                         |                                   |                                      |
| Betriebsliste                                                                                                 |                                                                                                    |                           |                |  |                   |             |                                |                   |                         |                                   |                                      |
| avenables                                                                                                    |                                                                                                    | Bezeich                   | nung           |  | Unternehmens      | registerNr. | Straße                         | Hausnummer        | PLZ                     | Ort                               | Staat                                |
| Österreich                                                                                                    | ische Agentur für Gest                                                                                                    | undheit und Ernährungss   | icherheit GmbH |  | R017S6466         |             | Spargelfeldstraße              | 191               | 1220 Wien               |                                   | Österreich                           |

**4. Schritt:** In der "Bearbeitungsübersicht" ist es nun möglich die fachspezifischen Daten einzugeben, oder später gegebenenfalls zu bearbeiten.

Eine Änderung der allgemeinen Betriebsdaten ist in dieser Ansicht auch möglich.

| Bundesamt für Ernährung                                   | jssic | herheit               |                              |            |                      | BAES eServices<br>2.2.14 [Rev 21492] Q-System                                                                        |
|-----------------------------------------------------------|-------|-----------------------|------------------------------|------------|----------------------|----------------------------------------------------------------------------------------------------|
| Antragsübersicht /<br>Meldungsübersicht Betriebsstandorte |       | Vorgänge su<br>(User) | chen Datenschutz             |            | Zurück zum Portal    | Benutzer: CHRISTIAN HOLZINGER (PVP)<br>Betrieb: Österreichische Agentur für Gesundheit und Ernährungssicherheit GmbH |
| 11.04.2023 13:35 Startseite > Betri                       | ebsst | andorte > Bea         | arbeitungsuebersicht         |            |                      |                                                                                                    |
| Bearbeitungsübersicht                                     |       |                       |                              |            |                      |                                                                                                    |
| Standort: Österreichische Agen                            | tur   | für Gesun             | dheit und Ernährungssic      | herheit Gm | bH, Spargelfeldstraß | le 191, 1220 Wien                                                                                                    |
| Allgemeine Betriebsdaten                                  | ١     | anzeigen              | bearbeiten                   |            |                      |                                                                                                    |
| Meldung gemäß Futtermittelgesetz                          | ١     | anzeigen              | Meldung abgeben / bearbeiten | abmelden   |                      |                                                                                                    |
| Meldung gemäß Düngemittelgesetz                           | (1    | anzeigen              | Meldung abgeben / bearbeiten | abmelden   |                      |                                                                                                    |
| Meldung gemäß Pflanzenschutzmittelgesetz                  | (     | anzeigen              | Meldung abgeben / bearbeiten | abmelden   | )                    |                                                                                                    |
| Meldung gemäß Saatgutgesetz                               | (     | anzeigen              | Meldung abgeben / bearbeiten | abmelden   |                      |                                                                                                    |
| zurück                                                    |       |                       |                              |            |                      |                                                                                                    |

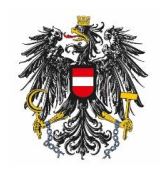

**5. Schritt:** Eingabe der fachspezifischen Daten (z.B.: Meldung gemäß Futtermittelgesetz). Zusatzinformationen zu den Abfragen gibt es teilweise auf dem Icon (1).

| Bundes                                                                    | amt für Ernährungs                                                                    | sicherheit                                                                       |                                                                                                    |                                                                                          |                                                                       | BAES eServices<br>2.2.14 [Rev 21492] Q-System                                                                                                    |  |  |  |  |  |
|---------------------------------------------------------------------------|---------------------------------------------------------------------------------------|----------------------------------------------------------------------------------|----------------------------------------------------------------------------------------------------|------------------------------------------------------------------------------------------|-----------------------------------------------------------------------|----------------------------------------------------------------------------------------------------|--|--|--|--|--|
| Antragsübersicht /<br>Meldungsübersicht                                   | Betriebsstandorte                                                                     | Vorgänge suchen<br>(User)                                                        | en Datenschutz Benutzer: OHRISTIAN HOLZINGER (P<br>Zurück zum Portal Betrieb: Österreichische Agentur für Gesundheit und Enährungssicherheit Gr |                                                                                          |                                                                       |                                                                                                    |  |  |  |  |  |
| 13.04.2023 09:51                                                          | Startseite > Betrieb                                                                  | sstandorte > Bearbeitun                                                          | igsuebersicht > Meldun                                                                                                    | g abgeben / bearbeiten                                                                   |                                                                       |                                                                                                    |  |  |  |  |  |
| Meldung ger                                                               | näß Futtermit                                                                         | telgesetz                                                                        |                                                                                                    |                                                                                          |                                                                       |                                                                                                    |  |  |  |  |  |
| Gemäß Art. 9 Verordr<br>Bundesamt für Ernähr                              | ung (EG) Nr. 183/2005 iV<br>rungssicherheit                                           | /m § 14 Futtermittelgese                                                         | tz 1999 und § 8 Futterr                                                                                                    | mittelverordnung 2010 bedü                                                               | ürfen Betriebe einer R                                                | egistrierung durch das                                                                                                    |  |  |  |  |  |
| Ausnahmefall Betriebs<br>und ein aufrechtes arl<br>fertig Verpackte Misch | sart "Abgabestelle": bitte<br>beitsrechtliches Verhältnis<br>futtermittel abgeben. We | geben Sie diese Betrieb<br>s mit der Zentrale bestel<br>itere Informationen sieh | sart nur an, wenn die E<br>ht. Außerdem darf dies<br>e Punkt 5 des Registrie                                                                    | Beschäftigten der Abgabeste<br>e Abgabestelle nicht eigenst<br>erungsdokuments auf der W | elle gegenüber der Ze<br>ständig im geschäftlich<br>/ebsite des BAES. | ntrale weisungsgebunden sind<br>en Verkehr tätig sein und nur                                                                                                    |  |  |  |  |  |
| Allgemeine                                                                | e Betriebsdate                                                                        | en                                                                               |                                                                                                    |                                                                                          |                                                                       |                                                                                                    |  |  |  |  |  |
| Standort: Inst                                                            | titut für Nachhalti                                                                   | ge Pflanzenprodu                                                                 | ktion, Spargelfe                                                                                                    | dstrasse 191, 122                                                                        | 0 Wien                                                                |                                                                                                    |  |  |  |  |  |
| Betriebsart 🕕                                                             |                                                                                       |                                                                                  |                                                                                                    | •                                                                                        |                                                                       |                                                                                                    |  |  |  |  |  |
|                                                                           |                                                                                       |                                                                                  |                                                                                                    |                                                                                          |                                                                       |                                                                                                    |  |  |  |  |  |
| Register                                                                  |                                                                                       |                                                                                  |                                                                                                    |                                                                                          |                                                                       |                                                                                                    |  |  |  |  |  |
| Register ents                                                             | prechend der betr                                                                     | ieblichen Tätigkei                                                               | it wird hier ange                                                                                                    | legt                                                                                     |                                                                       |                                                                                                    |  |  |  |  |  |
| Bisher sind no                                                            | ch keine Register                                                                     | erfasst.                                                                         |                                                                                                    |                                                                                          |                                                                       |                                                                                                    |  |  |  |  |  |
| Register anlegen                                                          |                                                                                       |                                                                                  |                                                                                                    |                                                                                          |                                                                       |                                                                                                    |  |  |  |  |  |
| -Kontakte-                                                                |                                                                                       |                                                                                  |                                                                                                    |                                                                                          |                                                                       |                                                                                                    |  |  |  |  |  |
|                                                                           |                                                                                       | <i>с</i> .                                                                       |                                                                                                    |                                                                                          |                                                                       |                                                                                                    |  |  |  |  |  |
| Bisner sind no                                                            | ch keine Kontakto                                                                     | e errasst.                                                                       |                                                                                                    |                                                                                          |                                                                       |                                                                                                    |  |  |  |  |  |
| Kontakt anlegen                                                           |                                                                                       |                                                                                  |                                                                                                    |                                                                                          |                                                                       |                                                                                                    |  |  |  |  |  |
| - Daten zur                                                               | Inverkehrbrin                                                                         | auna / betrie                                                                    | ebliche Tätia                                                                                                    | keit                                                                                     |                                                                       |                                                                                                    |  |  |  |  |  |
|                                                                           |                                                                                       |                                                                                  |                                                                                                    |                                                                                          |                                                                       |                                                                                                    |  |  |  |  |  |
| Die nachtoiger<br>aus, was zur f<br>Rahmen behö<br>Daten werden           | oden Felder diene<br>Folge hat, dass Ih<br>rdlicher Kontrollei<br>absolut vertrauli   | n der Planung der<br>r Betrieb häufiger<br>n überprüft werde<br>ch behandelt.    | r benordlichen K<br>r kontrolliert wir<br>en. Das BAES un                                                                                       | ontrollen. Werden v<br>d. In Ihrem eigener<br>iterliegt strengen ge                      | von Innen keine<br>n Interesse ers<br>esetzlichen Vers                | Angaben gemacht, gent das BAES automatisch von einem nonen Kisiko<br>uchen wir Sie, die Daten korrekt und vollständig anzugeben, da diese im<br>schwiegenheitspflichten und die von Ihnen zur Verfügung gestellten |  |  |  |  |  |
| Einstufung                                                                | <u></u>                                                                               |                                                                                  |                                                                                                    |                                                                                          |                                                                       |                                                                                                    |  |  |  |  |  |
| Kategorie (*                                                              |                                                                                       |                                                                                  |                                                                                                    |                                                                                          |                                                                       |                                                                                                    |  |  |  |  |  |

O Hersteller O Nichthersteller

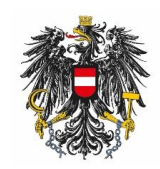

**6. Schritt:** Im unteren Bereich wird die Meldung übermittelt, und nach erfolgter Überprüfung der Daten wird eine (Vorgangs-) Bestätigung an die hinterlegte E-Mail gesendet (dies kann bis zu drei Tage dauern).

| Produktion/Handel/Transport Bestandtelle tierischen Ursprungs (*)  base in  Futterungsarzneimttel (*)  base in  Kokzidostatika (*)  base in  Kokzidostatika (*)       |                                                                                                    |                                                                                                    |
|----------------------------------------------------------------------------------------------------|----------------------------------------------------------------------------------------------------|----------------------------------------------------------------------------------------------------|
| Bestandteile Beirischen Ursprungs (*) (*)<br>a<br>Nein<br>Fütterungsarzneimittel (*) (*)<br>ba<br>Nein<br>Kokzidiostatika (*) (*)<br>ba<br>Nein<br>GVO - Futtermittel (*) (*)<br>ba<br>Nein<br>Ausschließlich verpackte Futtermittel (*) (*)<br>ba<br>Nein<br>Vertreb<br>Onlinevertrieb (*) (*)<br>ba<br>ba<br>Nein<br>Lager am Standort vorhanden (*) (*)<br>ba<br>Nein                                                                                                    | Produktion/Handel/Tr                                                                                                    | ransport                                                                                                    |
| <pre> win win Wein  Fütterungsarzneimittel (*)</pre>                                                                                                    | Bestandteile tierischen Ursp                                                                                                    | orungs (*) 🗓                                                                                                    |
| Fütterungsarzneimittel (*) ③         > a         Nein         Kokzidostatika (*) ④         > a         Nein         CVO - Futermittel (*) ④         > a         Nein         Teilnahme an QM-Programm (*) ④         > a         Nein         Ausschließlich verpackte Futtermittel (*) ⑥         > a         Nein                                                                                                    | O Nein                                                                                                    |                                                                                                    |
| ○ Ja   ○ Nein   CVO - Futtermittel (*) ③   ○ Ja   ○ Nein   Teilnahme an QM-Programm (*) ③   ○ Ja   ○ Nein   Ausschließlich verpackte Futtermittel (*) ④   ○ Ja   ○ Nein   Vertrieb Onlinevertrieb (*) ④    Onlinevertrieb (*) ④    ○ Ja   ○ Nein   Lager am Standort vorhanden (*) ④                                                                                                    | Fütterungsarzneimittel (*) (                                                                                                    | 8                                                                                                    |
| Kok   Kok   Ja   Nein   GVO - Futtermittel (*) (*)   Ja   Nein   Teilnahme an QM-Programm (*) (*)   Ja   Nein   Ausschließlich verpackte Futtermittel (*) (*)   Ja   Nein     Vertrieb     Onlinevertrieb (*) (*)   Ja   Nein   Lager am Standort vorhanden (*) (*)                                                                                                    | O Ja                                                                                                    |                                                                                                    |
| Neinoutene (*) (*) (*) (*) (*) (*) (*) (*) (*) (*)                                                                                                    | Kokzidiostatika (*) 🚯                                                                                                    |                                                                                                    |
| Nein   GVO - Futtermittel (*) (*)   Ja   Nein                                                                                                    | O Ja                                                                                                    |                                                                                                    |
| <pre>GVO - Futtermittel (*) (*)</pre>                                                                                                    | O Nein                                                                                                    |                                                                                                    |
| <pre>&gt; Ja     Nein Teilnahme an QM-Programm (*)      S     Ja     Nein Ausschließlich verpackte Futtermittel (*)      Ja     Ja     Nein  -Vertrieb Onlinevertrieb (*)      Ja     Nein Lager am Standort vorhanden (*)      S     Ja     Nein </pre>                                                                                                    | GVO - Futtermittel (*) 🕕                                                                                                    |                                                                                                    |
| Teilnahme an QM-Programm (*)<br>Verifiebelich verpackte Futtermittel (*)<br>Vertrebe- Vertreb Onlinevertrieb (*)<br>Value Standort vorhanden (*)<br>Verifiebeliche verpackte (*)<br>Nein                                                                                                    | O Ja<br>O Nein                                                                                                    |                                                                                                    |
| <ul> <li>Ja</li> <li>Nein</li> <li>Auschließlich verpackte Futtermittel (*) </li> <li>Ja</li> <li>Nein</li> </ul> Vertrieb Onlinevertrieb (*)  Onlinevertrieb (*)  Sa Nein Lager am Standort vorhanden (*)  Nein                                                                                                    | Teilnahme an QM-Programm                                                                                                    | n (*) 🕄                                                                                                    |
| Nein          Ausschließlich verpackte Futtermittel (*) ③         Ja         Nein             Vertrieb             Onlinevertrieb (*) ③         Ja         Ja         Ja         Nein             Lager am Standort vorhanden (*) ④         Ja         Ja         Ja         Ja         Ja         Nein                                                                                                    | O Ja                                                                                                    |                                                                                                    |
| Ausschließlich verpackte Futtermittel (*) ()<br>Ausschließlich verpackte Futtermittel (*) ()<br>Nein Vertrieb Vertrieb Vertrieb Value Vertrieb Lager am Standort vorhanden (*) () Ja Ja Nein Value Vertrieb Vertrieb V | O Nein                                                                                                    |                                                                                                    |
| <ul> <li>Ja</li> <li>Vetrieb</li> <li>Onlinevertrieb (*) ③</li> <li>Ja</li> <li>Nein</li> <li>Lager am Standort vorhanden (*) ④</li> <li>Ja</li> <li>Ja</li> <li>Nein</li> </ul>                                                                                                    | Ausschließlich verpackte Fu                                                                                                    | ittermittel (*) 🕄                                                                                                    |
| Vertrieb Onlinevertrieb (*) () ) a ) a O Nein Lager am Standort vorhanden (*) () Nein Nein                                                                                                    | O Nein                                                                                                    |                                                                                                    |
| - Vertrieb<br>Onlinevertrieb (*) ①<br>③ Ja<br>④ Ja<br>④ Nein                                                                                                    |                                                                                                    |                                                                                                    |
| Onlinevertrieb (*) (1)<br>O Ja<br>D Ja<br>Nein                                                                                                    | Vertrieb                                                                                                    |                                                                                                    |
| <ul> <li>Ja</li> <li>Ja</li> <li>Lager am Standort vorhanden (*) </li> <li>Image: Image: I</li></ul>            | Onlinevertrieb (*) 🕕                                                                                                    |                                                                                                    |
| Lager am Standort vorhanden (*) 🚯<br>O Ja<br>O Nein                                                                                                    | O Ja<br>O Nein                                                                                                    |                                                                                                    |
| O Ja<br>O Nein                                                                                                    | Lager am Standort vorhande                                                                                                    | len (*) 🗊                                                                                                    |
| O Nein                                                                                                    | O Ja                                                                                                    |                                                                                                    |
|                                                                                                    | O Nein                                                                                                    |                                                                                                    |
|                                                                                                    |                                                                                                    |                                                                                                    |
|                                                                                                    | Mail für Bestätigung 🕕                                                                                                    |                                                                                                    |
| tarrive-Restatigung 🗓                                                                                                    | sätzliche Angaben 🕕                                                                                                    |                                                                                                    |
| Ramée-Restatigung 🔞                                                                                                    | Necentliche Änderungen der betrie                                                                                                    | sblicken Tälisken / 18. Hentellung ung Eutermittelg statt bleßer Handel, Exusionung der Denduktrolatie um Zuschsteffeßermischungen                                                                                                    |
| Ramfer Restatigung 🗓                                                                                                    | ) bedürfen einer zeitnahen Meldur                                                                                                    | and en i angles (27, les selling von 1 de mitten sett onder render, creeerung ver roduktpetet un zusetstone von mischningen<br>ing beim Bundessen für Ernhungsscherheit.                                                                                                    |
| tarrie-Restatigung 🗓<br>sätzliche Angaben 🕄<br>Jedeutliche Anderungen der betrieblichen Tätigkeit (zB: Herstellung von Futtermitteln statt bloßer Handel; Erweiterung der Produktpalette um Zusatzstoffe/Vormischungen<br>Jedutifen einer zeitnahen Meldung beim Bundesamt für Ernahrungssicherheit.                                                                                                    | nhang II der Futtermittelhygiene-\<br>stimmungen des Futtermittelrecht<br>es bedeutet, dass der Betrieb insb                                    | Verordnung (EG) Nr. 133/2005 sowie § 18 Abs 4 der Futtermittelgesetz 1999 verpflichten Futtermittelunternehmen die Einhaltung der<br>Is Anhang II der Futtermittellnygiene-Verordnung (EG) Nr. 183/2005 sowie § 18 Abs 4 der Futtermittelgesetz regelmaßig zu überprüfen.<br>Besondere Eigenkontrollen auf unerwünschte oder unerwünschte/verbotene bzw. wertbestimmende Stoffe durchzuführen hat.                                                        |
| tar Nev Bestätigung 🚯                                                                                                    | nt 6 der Futtermittelhygiene-Veror<br>undsätzen beruhen, einrichten, du<br>tischen Kontrollpunkte inkl. deren<br>rrekturmoßnahmen, (Chargen-)Ri | rdnung (EG) (kr. 183/2005 sieht vog. dass Futtermittelunternehmer ein schriftliches Verfahren oder Verfahren, die auf den HACCP-<br>urchführen und aufmechterhalten missen. Diese Gornalstze sind gemaß Af 6 Abs 2 Glogende: Ermittliung von Gefahren, Bestimmung der<br>ü Grenzwerte, Festlegung und Durchführung von Verfahren zur Überwachung der kritischen Kontrolipunkte, Festlegung von<br>Glossente, Erstellung von Dokumenten und Aufzeichnungen |
| lar Yon-Bestätigung 🚯                                                                                                    | leldung übermitteln                                                                                                    |                                                                                                    |
| Rambe Bestätigung ()<br>satzliche Angaben ()<br>Jesentliche Anderungen der betrieblichen Tätigkeit (2B: Herstellung von Futtermittel hatt bloßer Handel; Erweiterung der Produktpalette um Zusatzstoffe/Vormischungen<br>) bedürfen einer zeitnahen Meldung beim Bundesamt für Ernahrungssicherheit.<br>Ihang II der Futtermittelhungiene-Verordnung (EG) Nr. 183/2005 sowie § 18 Abs 4 der Futtermitteligesetz 1999 verpflichten Futtermitteligesetz regelmaßig zu überprüfen.<br>Is der Futtermittelhungiene-Verordnung (EG) Nr. 183/2005 sowie § 18 Abs 4 der Futtermitteligesetz regelmaßig zu überprüfen.<br>Is der Stattmitteligester Zengelmaßig zu überprüfen.<br>Is der Stattmitteligigene-Verondung (EG) Nr. 183/2005 seht vor, als Futtermitteligesetz regelmaßig zu überprüfen.<br>Is der Geruftenteligigene-Verondung (EG) Nr. 183/2005 seht vor, als Futtermitteligigester Zegelmaßig zu überprüfen.<br>Is der Stattmitteligigene-Verondung (EG) Nr. 183/2005 seht vor, als Futtermitteligigester Zegelmaßig zu überprüfen.<br>Is der Geruftenteligigene-Verondung (EG) Nr. 183/2005 seht vor, als Futtermitteligigene zerifichtene bur, wenzichten beruhen, einrichten, durchführen und sufrechtenheten müssen. Diese Grundsätze sind gemß Art 6 Abs 2 folgende: Ermittlung von Gefahren, Bestimmung der<br>Sichen Kontrollpunkteink i. deren Grenzverfe, Festellung von Dokumenten und Aufzeichnungen<br>zichumsfeituren, (Chargen-)Rückverfolgbarkeit, Erstellung von Dokumenten und Aufzeichnungen                                                                                                    |                                                                                                    |                                                                                                    |

**7. Schritt:** Jeder einzelne Betriebsstandort ist separat zu registrieren. Dabei müssen jeweils die Schritte 2 – 6 durchgeführt werden.